# Introducción

- Todas las compañías importadoras deberán informar sus proyecciones de importación para el año 2020.
- Esto deberá realizarse por única vez por empresa o grupo empresario.
- Este requerimiento no sustituye la presentación de los anexos correspondientes a importaciones con LNA, que deberán ser presentados tal como se realizaba previamente.

## **PRIMER INGRESO – ALTA SERVICIO AFIP**

En caso de ya tener habilitado el servicio SC- SOLICITUD DE CONTACTO proceder directamente al PASO 5.

Se recomienda el uso del navegador Mozilla Firefox.

Deberá disponer de clave fiscal **NIVEL 2** y por primera y única vez, dar de alta el servicio interactivo "SC -Solicitud de Contacto" de la siguiente manera:

• PASO 1

Ingresar a la página de la Administración Federal de Servicios Públicos (http://afip.gob.ar). A continuación, se despliega una pantalla, en la cual debe ingresar su número de CUIT/CUIL/CDI y en el campo "CLAVE" su clave fiscal. Luego presione el botón "INGRESAR".

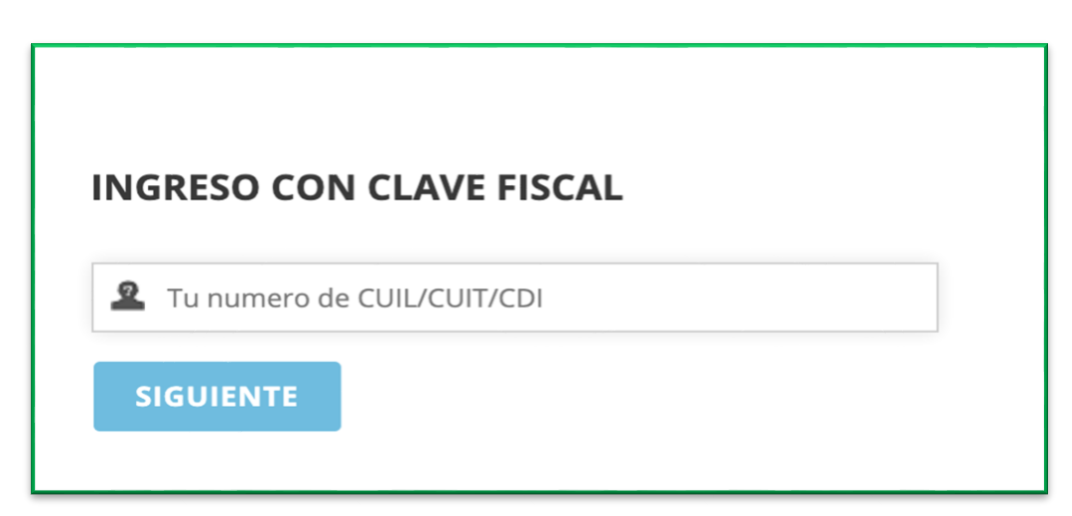

### **INSTRUCTIVO PRESENTACIÓN DE PROYECCIONES COMEX 2020**

#### PASO 2

En la barra izquierda correspondiente a SERVICIOS ADMINISTRATIVOS seleccionar el **Administrador de Relaciones de Clave Fiscal.** 

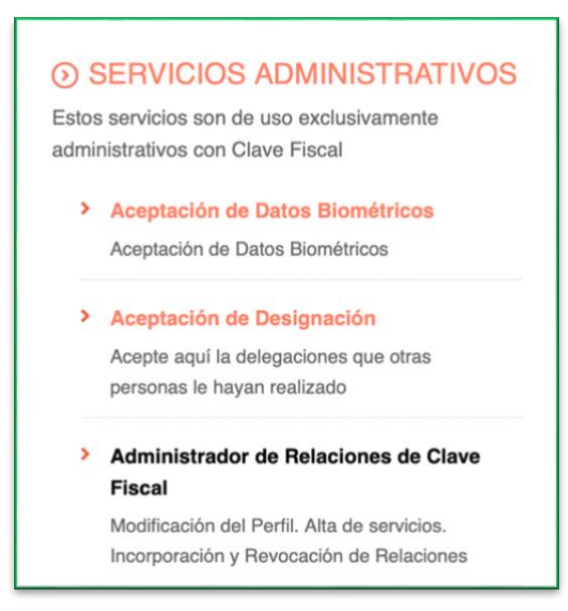

#### • PASO 3

Se le direccionará a Servicio Administrador de Relaciones donde deberá seleccionar la opción **ADHERIR SERVICIO.** 

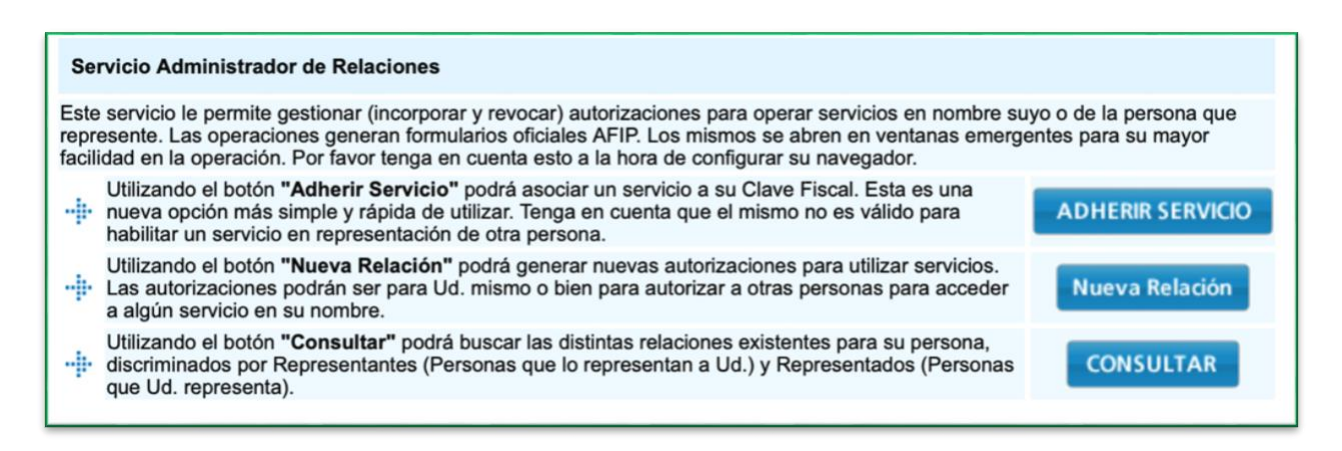

#### PASO 4

Buscar el botón correspondiente al MINISTERIO DE HACIENDA Y FINANZAS PÚBLICAS y seleccionar Servicios Interactivos.

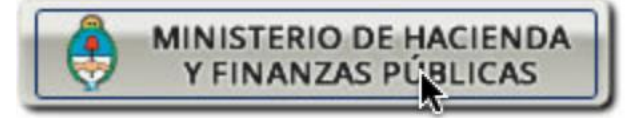

Servicios Interactivos

Luego en el menú desplegable seleccionar la opción **SC-Solicitud de Contacto.** 

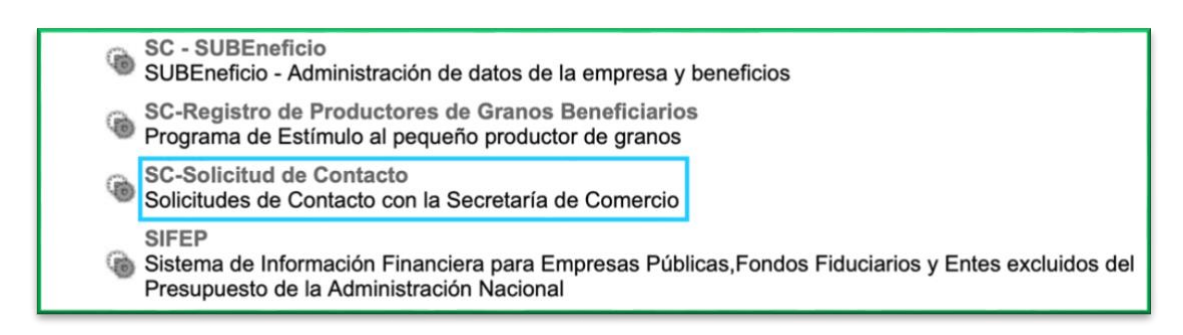

y **CONFIRMAR** la incorporación del nuevo servicio.

| Incorporar nueva Relación |  |        |  |  |
|---------------------------|--|--------|--|--|
| Autorizante (Dador)       |  |        |  |  |
| Representado              |  |        |  |  |
| Servicio                  |  | BUSCAR |  |  |
| Representante             |  | BUSCAR |  |  |
| CONFIRMAR                 |  |        |  |  |

Una vez dado el alta de Servicio SC – Solicitud de Contacto

• PASO 5

Ingresar nuevamente a la página de principal de Servicios de la AFIP y seleccionar el servicio **SC – Solicitud De Contacto** 

# SC-Solicitud de Contacto

Solicitudes de Contacto con la Secretaría de Comercio • **PASO 6** 

El sistema desplegará en pantalla el **"FORMULARIO DE CONTACTO**". Allí aparecerán sus datos: nombre, cuit y tipo de organización "empresa". **El CUIT del solicitante debe corresponder a la empresa importadora.** 

| Secretaría de Comercio | Ministerio de Presiden                          | Ministerio de Producción<br>Presidencia de la Nacio |  |
|------------------------|-------------------------------------------------|-----------------------------------------------------|--|
|                        | FORMULARIO DE CONTACTO - SECRETARIA DE COMERCIO |                                                     |  |
|                        | Bienvenido                                      |                                                     |  |
|                        | Seleccione el CUIT del SOLICITANTE:             |                                                     |  |
|                        | Tipo de Organización:<br>Empresa 🗘              |                                                     |  |
|                        | Ingresar Trámite Mis trámites                   |                                                     |  |

### • PASO 7 – Completar el Formulario de Contacto

- 1. Seleccionar el Motivo de Contacto: "**Presentación Proyecciones COMEX**".
- 2. Completar el Formulario de Contacto con los datos de su Empresa.
- 3. Presionar el botón "**Continuar**".

| FOR                                  |                                                                                                    |
|--------------------------------------|----------------------------------------------------------------------------------------------------|
| Motivo del Contacto:                 | Audiencia por consultas de LNA<br>Presentacion Proyecciones COMEX<br>Ampliación de Información de Licencias No Automáticas |
| Fabricante, Importador o Solicitante |                                                                                                    |
| CUIT:                                |                                                                                                    |
| Apellido y Nombre o Razón Social:    |                                                                                                    |
| Actividad Principal:                 |                                                                                                    |

- PASO 8 Descargar el Archivo Excel de Presentación de Proyecciones y cargarlo al sistema.
  - Puede descargar el Presentación Proyecciones Comercio Exterior (formato Excel) donde dice "Descargar y completar modelo. Aquí."
  - 2. Completar el Formulario de Contacto con los datos de su Empresa. Una vez completados los datos, puede cargar el archivo desde la misma sección.
  - 3. Recuerde que al cargarlo al sistema debe conservar el nombre y la estructura original del archivo para que sea validado por el Sistema.
  - 4. Haga clic en **''Examinar...''** , busque el archivo, y en la pestaña año informado seleccione 2020.
  - 5. Presionar el botón "**Continuar**".

| FORMULARIO DE CON<br>Presentaci                                                              | ITACTO - SECRETARIA DE COMERCIO<br>Ión Proyecciones COMEX |  |  |
|----------------------------------------------------------------------------------------------|-----------------------------------------------------------|--|--|
| Adjuntar archivo Excel Presentación Proyecciones COMEX:<br>Descargar y completar modelo Aqui | Examinar No se seleccionó un archivo. Limpiar             |  |  |
| Ano informado:<br>Continuar Volver                                                           |                                                           |  |  |

El sistema le devolverá un **número de formulario** como constancia de envío. **Recuerde** guardar el número.